# imall

Chipsmall Limited consists of a professional team with an average of over 10 year of expertise in the distribution of electronic components. Based in Hongkong, we have already established firm and mutual-benefit business relationships with customers from, Europe, America and south Asia, supplying obsolete and hard-to-find components to meet their specific needs.

With the principle of "Quality Parts, Customers Priority, Honest Operation, and Considerate Service", our business mainly focus on the distribution of electronic components. Line cards we deal with include Microchip, ALPS, ROHM, Xilinx, Pulse, ON, Everlight and Freescale. Main products comprise IC, Modules, Potentiometer, IC Socket, Relay, Connector. Our parts cover such applications as commercial, industrial, and automotives areas.

We are looking forward to setting up business relationship with you and hope to provide you with the best service and solution. Let us make a better world for our industry!

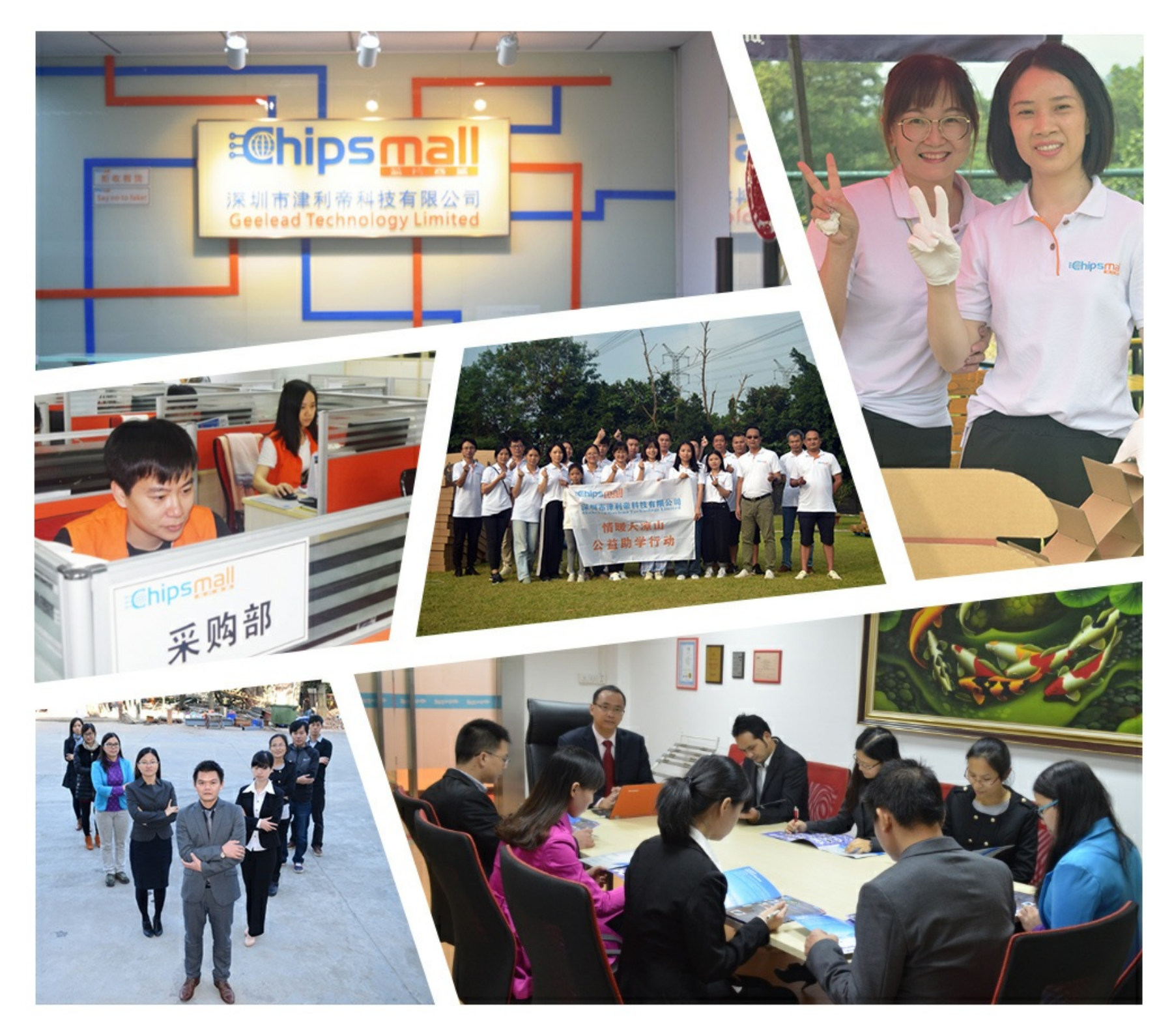

# Contact us

Tel: +86-755-8981 8866 Fax: +86-755-8427 6832 Email & Skype: info@chipsmall.com Web: www.chipsmall.com Address: A1208, Overseas Decoration Building, #122 Zhenhua RD., Futian, Shenzhen, China

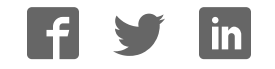

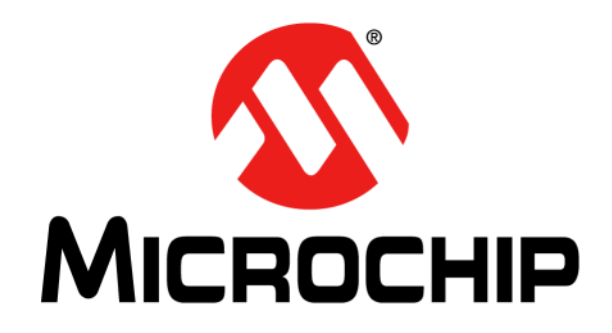

# MCP19117 Flyback Stand-Alone Evaluation Board User's Guide

#### Note the following details of the code protection feature on Microchip devices:

- Microchip products meet the specification contained in their particular Microchip Data Sheet.
- Microchip believes that its family of products is one of the most secure families of its kind on the market today, when used in the intended manner and under normal conditions.
- There are dishonest and possibly illegal methods used to breach the code protection feature. All of these methods, to our knowledge, require using the Microchip products in a manner outside the operating specifications contained in Microchip's Data Sheets. Most likely, the person doing so is engaged in theft of intellectual property.
- Microchip is willing to work with the customer who is concerned about the integrity of their code.
- Neither Microchip nor any other semiconductor manufacturer can guarantee the security of their code. Code protection does not mean that we are guaranteeing the product as "unbreakable."

Code protection is constantly evolving. We at Microchip are committed to continuously improving the code protection features of our products. Attempts to break Microchip's code protection feature may be a violation of the Digital Millennium Copyright Act. If such acts allow unauthorized access to your software or other copyrighted work, you may have a right to sue for relief under that Act.

Information contained in this publication regarding device applications and the like is provided only for your convenience and may be superseded by updates. It is your responsibility to ensure that your application meets with your specifications. MICROCHIP MAKES NO REPRESENTATIONS OR WARRANTIES OF ANY KIND WHETHER EXPRESS OR IMPLIED, WRITTEN OR ORAL, STATUTORY OR OTHERWISE, RELATED TO THE INFORMATION, INCLUDING BUT NOT LIMITED TO ITS CONDITION, QUALITY, PERFORMANCE, MERCHANTABILITY OR FITNESS FOR PURPOSE. Microchip disclaims all liability arising from this information and its use. Use of Microchip devices in life support and/or safety applications is entirely at the buyer's risk, and the buyer agrees to defend, indemnify and hold harmless Microchip from any and all damages, claims, suits, or expenses resulting from such use. No licenses are conveyed, implicitly or otherwise, under any Microchip intellectual property rights unless otherwise stated.

Microchip received ISO/TS-16949:2009 certification for its worldwide headquarters, design and wafer fabrication facilities in Chandler and Tempe, Arizona; Gresham, Oregon and design centers in California and India. The Company's quality system processes and procedures are for its PIC® MCUs and dsPIC® DSCs, KEELOQ® code hopping devices, Serial EEPROMs, microperipherals, nonvolatile memory and analog products. In addition, Microchip's quality system for the design and manufacture of development systems is ISO 9001:2000 certified.

### QUALITY MANAGEMENT SYSTEM CERTIFIED BY DNV = ISO/TS 16949=

#### Trademarks

The Microchip name and logo, the Microchip logo, AnyRate, dsPIC, FlashFlex, flexPWR, Heldo, JukeBlox, KeeLoq, KeeLoq logo, Kleer, LANCheck, LINK MD, MediaLB, MOST, MOST logo, MPLAB, OptoLyzer, PIC, PICSTART, PIC32 logo, RightTouch, SpyNIC, SST, SST Logo, SuperFlash and UNI/O are registered trademarks of Microchip Technology Incorporated in the U.S.A. and other countries.

ClockWorks, The Embedded Control Solutions Company, ETHERSYNCH, Hyper Speed Control, HyperLight Load, IntelliMOS, mTouch, Precision Edge, and QUIET-WIRE are registered trademarks of Microchip Technology Incorporated in the U.S.A.

Analog-for-the-Digital Age, Any Capacitor, AnyIn, AnyOut, BodyCom, chipKIT, chipKIT logo, CodeGuard, dsPICDEM, dsPICDEM.net, Dynamic Average Matching, DAM, ECAN, EtherGREEN, In-Circuit Serial Programming, ICSP, Inter-Chip Connectivity, JitterBlocker, KleerNet, KleerNet logo, MiWi, motorBench, MPASM, MPF, MPLAB Certified logo, MPLIB, MPLINK, MultiTRAK, NetDetach, Omniscient Code Generation, PICDEM, PICDEM.net, PICkit, PICtail, PureSilicon, RightTouch logo, REAL ICE, Ripple Blocker, Serial Quad I/O, SQI, SuperSwitcher, SuperSwitcher II, Total Endurance, TSHARC, USBCheck, VariSense, ViewSpan, WiperLock, Wireless DNA, and ZENA are trademarks of Microchip Technology Incorporated in the U.S.A. and other countries.

SQTP is a service mark of Microchip Technology Incorporated in the U.S.A.

Silicon Storage Technology is a registered trademark of Microchip Technology Inc. in other countries.

GestIC is a registered trademarks of Microchip Technology Germany II GmbH & Co. KG, a subsidiary of Microchip Technology Inc., in other countries.

All other trademarks mentioned herein are property of their respective companies.

 $\ensuremath{\mathbb{C}}$  2016, Microchip Technology Incorporated, Printed in the U.S.A., All Rights Reserved.

ISBN: 978-1-5224-0421-7

### Object of Declaration: MCP19117 Flyback Stand-Alone Evaluation Board User's Guide

EU Declaration of Conformity

### Manufacturer: Microchip Technology Inc. 2355 W. Chandler Blvd. Chandler, Arizona, 85224-6199 USA

This declaration of conformity is issued by the manufacturer.

The development/evaluation tool is designed to be used for research and development in a laboratory environment. This development/evaluation tool is not intended to be a finished appliance, nor is it intended for incorporation into finished appliances that are made commercially available as single functional units to end users. This development/evaluation tool complies with EU EMC Directive 2004/108/EC and as supported by the European Commission's Guide for the EMC Directive 2004/108/EC (8<sup>th</sup> February 2010).

This development/evaluation tool complies with EU RoHS2 Directive 2011/65/EU.

This development/evaluation tool, when incorporating wireless and radio-telecom functionality, is in compliance with the essential requirement and other relevant provisions of the R&TTE Directive 1999/5/EC and the FCC rules as stated in the declaration of conformity provided in the module datasheet and the module product page available at www.microchip.com.

For information regarding the exclusive, limited warranties applicable to Microchip products, please see Microchip's standard terms and conditions of sale, which are printed on our sales documentation and available at www.microchip.com.

Signed for and on behalf of Microchip Technology Inc. at Chandler, Arizona, USA

Carlom

Derek Carlson VP Development Tools

<u>12- Sep - 14</u> Date

NOTES:

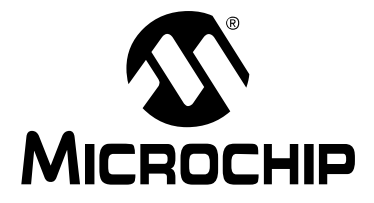

## **Table of Contents**

| Preface                                                             | 7  |
|---------------------------------------------------------------------|----|
| Introduction                                                        | 7  |
| Document Layout                                                     | 7  |
| Conventions Used in this Guide                                      | 8  |
| Recommended Reading                                                 | 9  |
| The Microchip Web Site                                              | 9  |
| Customer Support                                                    | 9  |
| Document Revision History                                           | 9  |
| Chapter 1. Product Overview                                         |    |
| 1.1 Introduction                                                    | 11 |
| 1.2 MCP19117 Short Overview                                         | 11 |
| 1.3 What is the MCP19117 Flyback Stand-Alone Evaluation Board?      | 13 |
| 1.4 MCP19117 Flyback Stand-Alone Evaluation Board Kit Contents      | 13 |
| Chapter 2. Installation and Operation                               |    |
| 2.1 About the MCP19117 Flyback Stand-Alone Evaluation Board         | 15 |
| 2.2 System and Configuration Requirements                           | 15 |
| 2.3 Connecting Power Input and Output                               | 16 |
| 2.4 Installing the MCP19117 Flyback Standalone GUI                  | 17 |
| 2.5 Reprogramming the MCP19117 Flyback Stand-Alone Evaluation Board | 18 |
| Chapter 3. Graphical User Interface (GUI) Features                  |    |
| 3.1 About the MCP19117 Flyback Standalone GUI                       | 21 |
| 3.1.1 Prerequisites                                                 | 21 |
| 3.1.2 Launching the GUI                                             | 22 |
| 3.2 MCP19117 Flyback Standalone GUI Description                     | 23 |
| 3.2.1 System Parameters Area                                        | 23 |
| 3.2.2 Advanced Register Update Area                                 | 27 |
| 3.2.3 Register Online Adjust Area                                   | 28 |
| 3.2.4 Control Buttons Area                                          | 28 |
| 3.2.5 Operating Status Box Area                                     | 29 |
| Appendix A. Schematic and Layouts                                   |    |
| A.1 Introduction                                                    | 31 |
| A.2 Board – Schematic                                               | 32 |
| A.3 Board – Top Laver                                               | 33 |

| Worldwide Sales and Service         | 42 |
|-------------------------------------|----|
| Appendix B. Bill of Materials (BOM) | 39 |
| A.8 Board – Bottom Layer            |    |
| A.7 Board – Bottom Copper           |    |
| A.6 Board – Mid Layer 2             |    |
| A.5 Board – Mid Layer 1             | 35 |
| A.4 Board – Top Copper              |    |

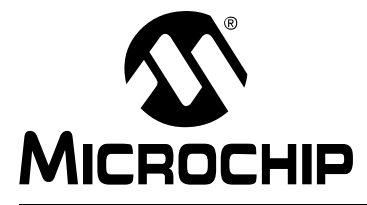

### Preface

### NOTICE TO CUSTOMERS

All documentation becomes dated, and this manual is no exception. Microchip tools and documentation are constantly evolving to meet customer needs, so some actual dialogs and/or tool descriptions may differ from those in this document. Please refer to our web site (www.microchip.com) to obtain the latest documentation available.

Documents are identified with a "DS" number. This number is located on the bottom of each page, in front of the page number. The numbering convention for the DS number is "DSXXXXA", where "XXXXX" is the document number and "A" is the revision level of the document.

For the most up-to-date information on development tools, see the MPLAB<sup>®</sup> IDE online help. Select the Help menu, and then Topics to open a list of available online help files.

### INTRODUCTION

This chapter contains general information that will be useful to know before using the MCP19117 Flyback Stand-Alone Evaluation Board. Items discussed in this chapter include:

- Document Layout
- Conventions Used in this Guide
- Recommended Reading
- The Microchip Web Site
- Customer Support
- Document Revision History

### DOCUMENT LAYOUT

This document describes how to install the MCP19117 Flyback Stand-Alone Evaluation Board. It also describes how to operate the Evaluation Board. The manual layout is as follows:

- **Chapter 1. "Product Overview"** Important information about the MCP19117 Flyback Stand-Alone Evaluation Board.
- Chapter 2. "Installation and Operation" Includes instructions on how to get started with the MCP19117 Flyback Stand-Alone Evaluation Board.
- Chapter 3. "Graphical User Interface (GUI) Features" Includes instructions on the MCP19117 Flyback Standalone GUI.
- Appendix A. "Schematic and Layouts" Shows the schematic and layout diagrams for the MCP19117 Flyback Stand-Alone Evaluation Board.
- Appendix B. "Bill of Materials (BOM)" Lists the parts used to build the MCP19117 Flyback Stand-Alone Evaluation Board.

### **CONVENTIONS USED IN THIS GUIDE**

This manual uses the following documentation conventions: **DOCUMENTATION CONVENTIONS** 

| Description                                         | Represents                                                                                                   | Examples                            |  |  |  |
|-----------------------------------------------------|----------------------------------------------------------------------------------------------------|-------------------------------------|--|--|--|
| Arial font:                                         |                                                                                                    |                                     |  |  |  |
| Italic characters                                   | Referenced books                                                                                             | MPLAB <sup>®</sup> IDE User's Guide |  |  |  |
|                                                     | Emphasized text                                                                                              | is the only compiler                |  |  |  |
| Initial caps                                        | A window                                                                                                    | the Output window                   |  |  |  |
|                                                     | A dialog                                                                                                    | the Settings dialog                 |  |  |  |
|                                                     | A menu selection                                                                                             | select Enable Programmer            |  |  |  |
| Quotes                                              | A field name in a window or Save project before bu dialog                                                    |                                     |  |  |  |
| Underlined, italic text with<br>right angle bracket | A menu path                                                                                                  | <u>File&gt;Save</u>                 |  |  |  |
| Bold characters                                     | A dialog button                                                                                              | Click OK                            |  |  |  |
|                                                     | A tab                                                                                                    |                                     |  |  |  |
| N'Rnnnn                                             | A number in verilog format,<br>where N is the total number of<br>digits, R is the radix and n is a<br>digit. |                                     |  |  |  |
| Text in angle brackets < >                          | A key on the keyboard                                                                                        | Press <enter>, <f1></f1></enter>    |  |  |  |
| Courier New font:                                   |                                                                                                    | •                                   |  |  |  |
| Plain Courier New                                   | Sample source code                                                                                           | #define START                       |  |  |  |
|                                                     | Filenames                                                                                                    | autoexec.bat                        |  |  |  |
|                                                     | File paths                                                                                                   | c:\mcc18\h                          |  |  |  |
|                                                     | Keywords                                                                                                    | _asm, _endasm, static               |  |  |  |
|                                                     | Command-line options                                                                                         | -Opa+, -Opa-                        |  |  |  |
|                                                     | Bit values                                                                                                   | 0, 1                                |  |  |  |
|                                                     | Constants                                                                                                    |                                     |  |  |  |
| Italic Courier New                                  | A variable argument file.o, where file any valid filename                                                    |                                     |  |  |  |
| Square brackets []                                  | Optional arguments mcc18 [options] f. [options]                                                              |                                     |  |  |  |
| Curly brackets and pipe character: {   }            | Choice of mutually exclusive errorlevel {0 1} arguments; an OR selection                                     |                                     |  |  |  |
| Ellipses                                            | Replaces repeated text                                                                                       | <pre>var_name [, var_name]</pre>    |  |  |  |
|                                                     | Represents code supplied by user                                                                             | <pre>void main (void) { }</pre>     |  |  |  |

### **RECOMMENDED READING**

This user's guide describes how to use MCP19117 Flyback Stand-Alone Evaluation Board. Other useful documents are listed below. The following Microchip documents are available and recommended as supplemental reference resources.

- MCP19116/7 Data Sheet "Digitally Enhanced Power Analog Synchronous Low-Side PWM Controller" (DS20005479)
- MPLAB® X IDE User Guide "PICkit™ 3 In-Circuit Debugger/Programmer User's Guide For MPLAB® X IDE" (DS52116)

### THE MICROCHIP WEB SITE

Microchip provides online support via our web site at www.microchip.com. This web site is used as a means to make files and information easily available to customers. Accessible by using your favorite Internet browser, the web site contains the following information:

- Product Support Data sheets and errata, application notes and sample programs, design resources, user's guides and hardware support documents, latest software releases and archived software
- General Technical Support Frequently Asked Questions (FAQs), technical support requests, online discussion groups, Microchip consultant program member listing
- Business of Microchip Product selector and ordering guides, latest Microchip press releases, listing of seminars and events, listings of Microchip sales offices, distributors and factory representatives

### **CUSTOMER SUPPORT**

Users of Microchip products can receive assistance through several channels:

- · Distributor or Representative
- Local Sales Office
- Field Application Engineer (FAE)
- Technical Support

Customers should contact their distributor, representative or field application engineer (FAE) for support. Local sales offices are also available to help customers. A listing of sales offices and locations is included in the back of this document.

Technical support is available through the web site at: http://www.microchip.com/support.

### DOCUMENT REVISION HISTORY

#### **Revision A (March 2016)**

Initial Release of this Document.

NOTES:

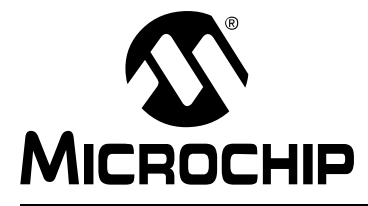

### **Chapter 1. Product Overview**

### 1.1 INTRODUCTION

This chapter provides an overview of the MCP19117 Flyback Stand-Alone Evaluation Board and covers the following topics:

- MCP19117 Short Overview
- What is the MCP19117 Flyback Stand-Alone Evaluation Board?
- MCP19117 Flyback Stand-Alone Evaluation Board Kit Contents

### 1.2 MCP19117 SHORT OVERVIEW

The MCP19117 is a highly integrated, mixed-signal, analog pulse width-modulation (PWM) current mode controller with an integrated microcontroller core, and offers synchronous or asynchronous operation. Since the MCP19117 device uses traditional analog control circuitry to regulate the output current or voltage, the integration of the PIC<sup>®</sup> microcontroller mid-range core is used to provide complete customization of the device's operating parameters, protection levels, programmable offset, dead-times, slope compensation and fault handling procedures.

The MCP19117 has two internal low drop-out regulators (LDOs). A 5V LDO (V<sub>DD</sub>) provides internal power to all the digital circuitry and can supply limited external power at the V<sub>DD</sub> pin. A 4V LDO (AV<sub>DD</sub>) provides power to the internal analog circuitry and supplies the reference voltage to the ADC. This device features synchronous low-side integrated drivers and 8k Words non-volatile memory, all in a space-saving 28-pin 5x5 mm QFN package.

To support traditional MOSFETs, pin 20 (V<sub>DR</sub>) is used to provide input power to the two low-side synchronous gate drivers. The evaluation board is populated with the Microchip TC1240AECHTR voltage doubler. Resistor population provides the option of powering V<sub>DR</sub> with 10V through the TC1240AECHTR voltage doubler (R19, R21 populated; R22 not populated) or 5V (R22 populated; R19, R21 not populated) gate-drive capability.

User firmware, including device configuration, is loaded using Microchip's MPLAB<sup>®</sup> X Integrated Development Environment (IDE). A graphical user's interface (GUI) is used to communicate with and edit operating parameters of the MCP19117. The GUI communicates via I<sup>2</sup>C using the PICkit<sup>™</sup> Serial Analyzer.

The GUI offers the user the ability to adjust the programmable features available in the MCP19117. Note that the interface cannot stop the user from uploading incorrect settings to the device. Incorrect settings may have unintended consequences, including, but not limited to, unstable operation, damaging the load, and even damaging of the MCP19117 device. It is the user's responsibility to understand the system effects of the parameters they enter.

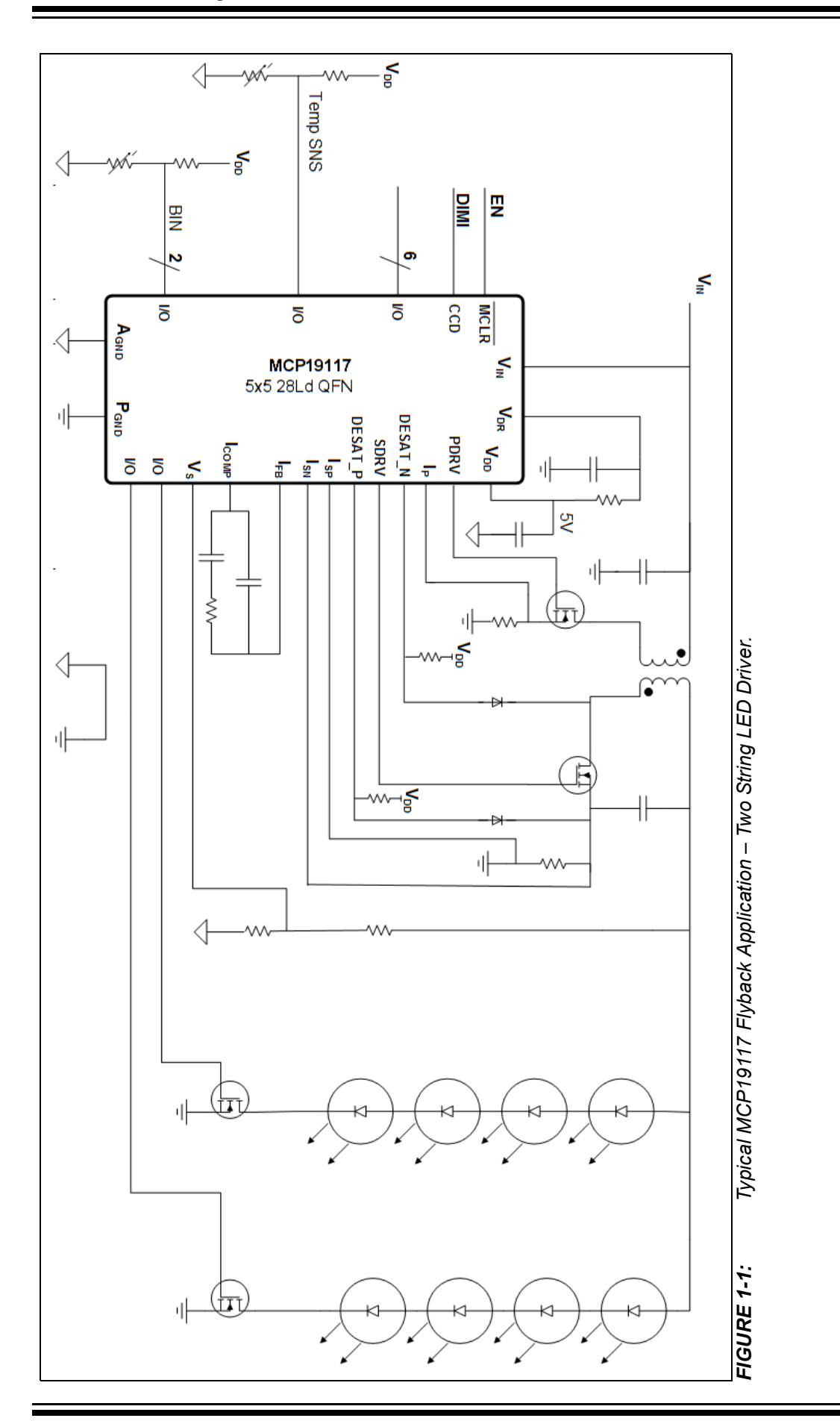

### 1.3 WHAT IS THE MCP19117 FLYBACK STAND-ALONE EVALUATION BOARD?

The MCP19117 Flyback Stand-Alone Evaluation Board is intended to demonstrate how the MCP19117 device operates in a synchronous flyback topology. It is configured to regulate load current and is also well-suited to drive LED loads. Nearly all operational and control system parameters are programmable by utilizing the integrated PIC Microcontroller core.

The MCP19117 Flyback Stand-Alone Evaluation Board is delivered preprogrammed with firmware designed to operate with the GUI interface. MPLAB X IDE software can be used to download user-defined firmware, thus tailoring it to their specific application. The evaluation board contains headers for In-Circuit Serial Programming<sup>™</sup> (ICSP) as well as I<sup>2</sup>C communication.

Several test points have been designed into the printed circuit board for easy access and development purposes. The MCP19117 Flyback Stand-Alone Evaluation Board is also intended to demonstrate an optimized printed circuit board (PCB) layout that minimizes parasitics while increasing efficiency and power density. Proper PCB layout is critical to achieve optimum MCP19117 operation as well as power train efficiency and noise minimization. The MPLAB X IDE, MCP19117 Flyback Standalone GUI and MCP19117 Flyback Stand-Alone firmware are available for download from Microchip's web site. See Chapter 3. "Graphical User Interface (GUI) Features" for details.

### 1.4 MCP19117 FLYBACK STAND-ALONE EVALUATION BOARD KIT CONTENTS

The MCP19117 Flyback Stand-Alone Evaluation Board includes the following items:

- MCP19117 Flyback Stand-Alone Evaluation Board (ADM00663)
- Important Information Sheet

NOTES:

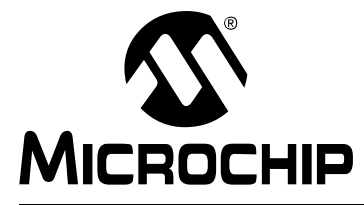

### **Chapter 2. Installation and Operation**

### 2.1 ABOUT THE MCP19117 FLYBACK STAND-ALONE EVALUATION BOARD

The MCP19117 is a digitally-enhanced, power analog, synchronous low-side PWM controller. The GUI was developed to assist users in easily configuring the MCP19117 and evaluating it in their target application.

The MCP19117 Flyback Stand-Alone Evaluation Board is designed to operate from a single supply (nominal 8V to 14V, 24V maximum). The primary side MOSFET has a maximum V<sub>DS</sub> rating of 100V. Users should be cautious that this 100V rating is not exceeded when determining input and output conditions for their application. The coupled inductor has a 2:1 ratio. The secondary MOSFET has a 200V maximum V<sub>DS</sub> rating.

The default configuration provides the gate drive supply  $(V_{DR})$  with 10V. Adequate ceramic and bulk capacitors are supplied on the input to reduce the root mean square (RMS) ripple current and lessen input voltage deviation caused by load transients. Ceramic capacitors are also provided on the output to reduce voltage ripple and provide energy to the output while the primary side is being re-energized.

The MCP19117 Flyback Stand-Alone Evaluation Board is fully assembled, programmed and tested to evaluate and demonstrate the MCP19117 operating performance. Users will need to download and install the MCP19117 Flyback Standalone GUI from the Microchip website and become familiar with its operation before powering the MCP19117 Flyback Stand-Alone Evaluation Board.

### 2.2 SYSTEM AND CONFIGURATION REQUIREMENTS

To power-up and run the MCP19117 Flyback Stand-Alone Evaluation Board, the following is required:

- MCP19117 Flyback Standalone GUI
- MCP19117 Flyback Stand-Alone Evaluation Board
- PICkit Serial Analyzer

For USB connectivity, the minimal physical requirement for the PC is a standard USB 2.0 port. If the board connects to the PC through a USB hub, use a self-powered hub.

The MCP19117 Flyback Stand-Alone Evaluation Board comes with preprogrammed firmware installed to operate with the GUI. To reprogram the device, the following tools are required:

- MPLAB X IDE (version 3.05 or later)
- MPLAB® XC8 C Compiler (v1.35 or later)
- MCP19117 Flyback Standalone Firmware
- MCP19117 Flyback Stand-Alone Evaluation Board
- PICkit<sup>™</sup> 3 In-Circuit Debugger/Programmer

The MCP19117 Flyback Standalone GUI requires a Microsoft Windows<sup>®</sup> XP/7/8 operating system and a minimum screen resolution of 1024 x 768.

**Note:** The factory-loaded firmware requires the use of the provided GUI to function. Without the GUI, the evaluation board does not operate.

### 2.3 CONNECTING POWER INPUT AND OUTPUT

Use the V<sub>IN</sub> and GND Test Points as shown below. Nominal V<sub>IN</sub> is +8V to +14V with the Positive terminal (Red) connected to V<sub>IN</sub> and the Negative terminal (Black) connected to GND.

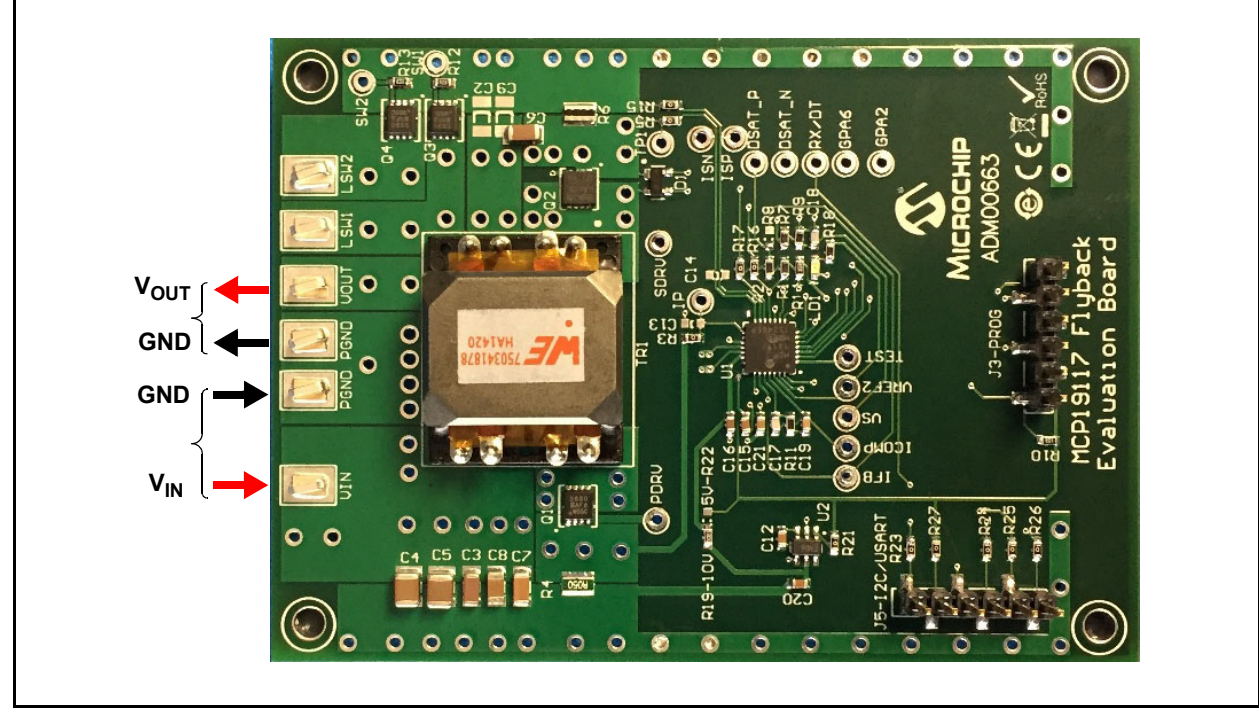

FIGURE 2-1: Applying Power to the Board.

### CAUTION

Primary side MOSFET is Rated to 100V. The transformer turns ratio is 1:2. Do **NOT** exceed the 100V MOSFET Rating. Primary MOSFET (OFF) VDS = 0.5 x VOUT + VIN.

### 2.4 INSTALLING THE MCP19117 FLYBACK STANDALONE GUI

The MCP19117 comes programmed with generic firmware that is compatible with the standalone GUI. It is up to the user to modify or create new firmware dedicated to their stand-alone application if different functionality is required.

**Note:** If the default firmware is modified, the GUI may no longer be compatible with the MCP19117 Flyback Stand-Alone Evaluation Board.

Perform the following steps to install the MCP19117 Flyback Standalone GUI:

- 1. Download the MCP19117 Flyback Standalone GUI software package from the Microchip web site.
- 2. Extract the content of the archive files on the computer.
- 3. Double-click the setup.exe file to start software installation. Press the **Install** button in the Application Install window (Figure 2-2). After the installation completes, the application window is displayed (as shown in Figure 3-2 of Chapter 3. "Graphical User Interface (GUI) Features").

| Publisher cannot be verified.<br>Are you sure you want to install this applica                                                                      | ition?                |
|----------------------------------------------------------------------------------------------------|-----------------------|
| Name:<br>MCP19117 FLYBACK STANDALONE GUI<br>From (Hover over the string below to see<br>C:\ <i>File Location</i><br>Publisher:<br>Unknown Publisher | e the full domain):   |
| While applications can be useful, they car trust the source, do not install this softwa                                                             | Install Don't Install |

### 2.5 REPROGRAMMING THE MCP19117 FLYBACK STAND-ALONE EVALUATION BOARD

Perform the following steps to install necessary software and begin reprogramming the MCP19117 device:

- 1. If MPLAB X IDE is already installed, go to Step 2. If not, download MPLAB X IDE from: www.microchip.com/mplabx, and follow the installation instructions.
- 2. If the MPLAB XC8 C Compiler, or a compatible equivalent, is already installed in MPLAB X IDE, go to Step 3. If not, you can download a free version of the MPLAB XC8 C Compiler from: www.microchip.com/mplabxc. The user guide, installation instructions, and download links are available on the web page.
- Download the MCP19117 Flyback Stand-Alone Firmware (ADM00663\_02\_10403\_U1-R2\_Firmware.zip) from www.microchip.com/mcp19117 under "Documentation".
- 4. Unzip the MCP19117 Flyback Stand-Alone Firmware archive. Place the MCP19117 project folder in the desired folder location.

**Note:** When installed, MPLAB X IDE automatically creates a project folder. In Windows, this folder is typically located under drive\Users\user\_name\MPLABXProjects.

- 5. Power-up the MCP19117 Flyback Stand-Alone Evaluation Board.
- 6. Connect the PICkit 3 In-Circuit Debugger to the MCP19117 Flyback Stand-Alone Evaluation Board via the 6-pin connector J3, as seen in Figure 2-3. For more information about PICkit 3 In-Circuit Debugger refer to the *PICkit™ 3 In-Circuit Debugger/Programmer User's Guide For MPLAB*® *X IDE* (DS52116).

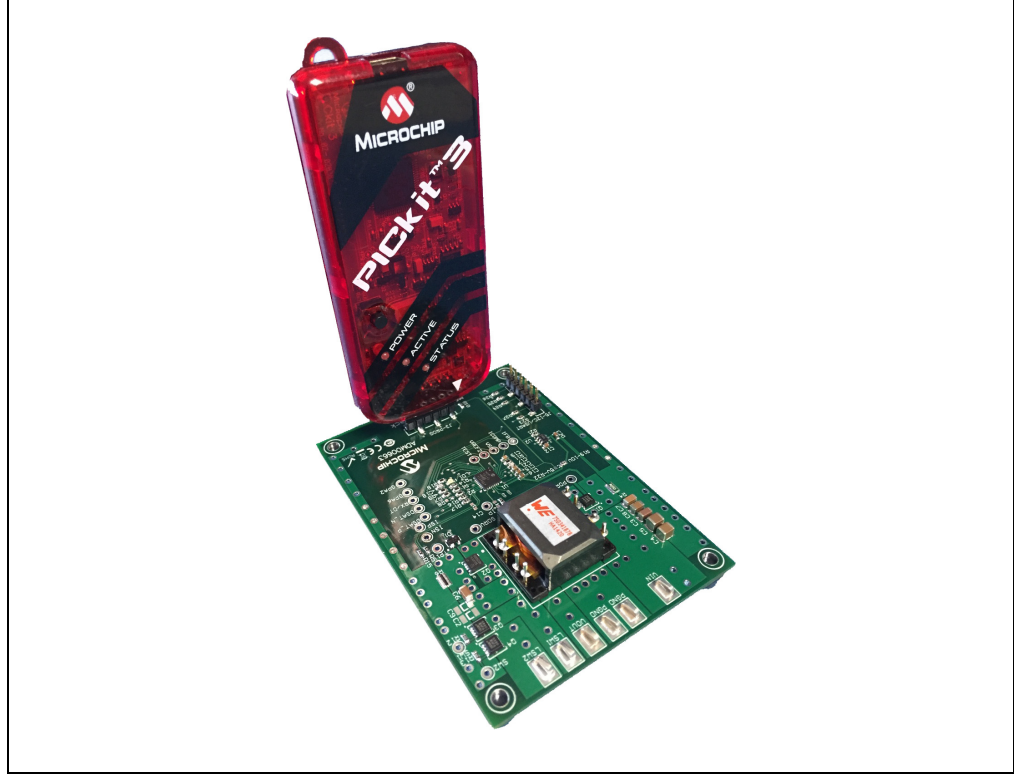

**FIGURE 2-3:** PICkit 3 In-Circuit Debugger/Programmer Connected to the MCP19117 Flyback Stand-Alone Evaluation Board.

7. Open MPLAB X IDE to load the MCP19117 Flyback Stand-Alone firmware. From the File menu select **Open Project** (Figure 2-4).

| File Edit View Navigate | Source Refactor      | Run | Debug    | Team  | Tools | Window     | Help  |
|-------------------------|----------------------|-----|----------|-------|-------|------------|-------|
| Project Cl              | trl+Shift+N<br>trl+N |     |          | *     | 7.    | 10         |       |
| 🔛 Open Project Ct       | trl+Shift+O          | -   | Start Pa | ige × | MPL   | AB X Store | e x I |
| Open Recent Project     | •                    |     |          | 1     |       |            |       |
| Import                  | •                    |     |          |       | 1     |            |       |
| Close Project           |                      |     |          | e an  | 1000  | -          | NC3   |
| Close Other Projects    |                      |     |          |       |       |            |       |
| Close All Projects      |                      |     |          |       |       |            |       |
| Open File               |                      |     |          |       |       |            |       |
| Open Recent File        | ×.                   |     |          |       |       |            |       |
| Project Groups          |                      |     |          |       |       |            |       |

FIGURE 2-4: Opening Project in MPLAB X IDE.

8. Browse for the location of the extracted firmware. Select the MCP19117\_Stand\_Alone from the list, then check the Open as Main Project option. Click the **Open Project** button to complete loading the file.

|                                                                                                    | I J I I ENDA TOJECIS      | 💴 💯 🐸                          |            |
|----------------------------------------------------------------------------------------------------|---------------------------|--------------------------------|------------|
| Recent Items                                                                                                    | MCP19117_FLYBACK_STANDALC | ONE Project Name:              |            |
|                                                                                                    |                           | MCP19117_FLYBACK_STANDALONE    | 3          |
|                                                                                                    |                           | Copen Required Protects:       |            |
| Desktop                                                                                                    |                           |                                |            |
| () hereiteksen hereiteksen hereiteksen hereiteksen hereiteksen hereiteksen hereiteksen hereiteksen hereiteksen h |                           |                                |            |
|                                                                                                    |                           |                                |            |
| My Documents                                                                                                    |                           |                                |            |
|                                                                                                    |                           |                                |            |
|                                                                                                    |                           |                                |            |
|                                                                                                    |                           |                                |            |
| Computer                                                                                                    |                           |                                |            |
| Computer                                                                                                    |                           |                                |            |
| Computer                                                                                                    | me: C:\Users\MPLABXProjec | ts/MCP19117_FLYBACK_STANDALONE | en Project |

FIGURE 2-5:

Loading Firmware into MPLAB X IDE.

9. When the project is open, click the **Make and Program Device Main Project** button on the tool bar to program the device. Wait until the program process is complete (see Figure 2-6).

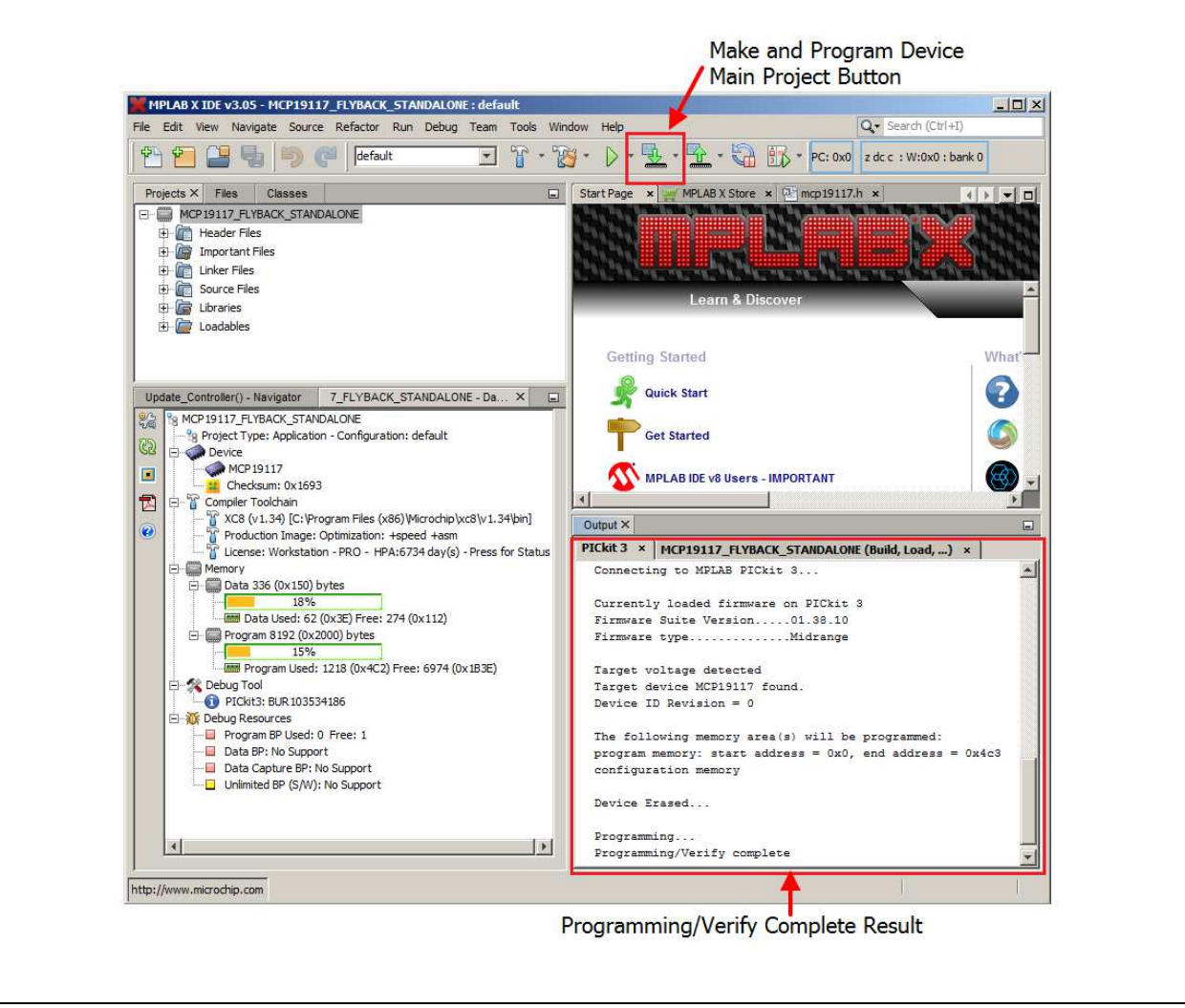

*FIGURE 2-6:* Selecting and Executing the Make and Program Device Main Project in MPLAB X IDE.

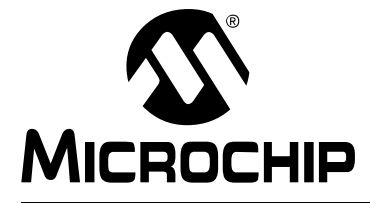

## **Chapter 3. Graphical User Interface (GUI) Features**

### 3.1 ABOUT THE MCP19117 FLYBACK STANDALONE GUI

This chapter describes the steps that are required to launch the MCP19117 Flyback Standalone GUI.

### 3.1.1 Prerequisites

Prior to starting the GUI, perform these actions:

- 1. Apply an input voltage in the normal operating range (8V to 14V) at the  $\rm V_{IN}$  and Ground test points.
- 2. Connect the PICkit Serial Analyzer to the PC through USB port and then connect the analyzer to the Control Board via the 6-pin serial connector J5 (Figure 3-1).

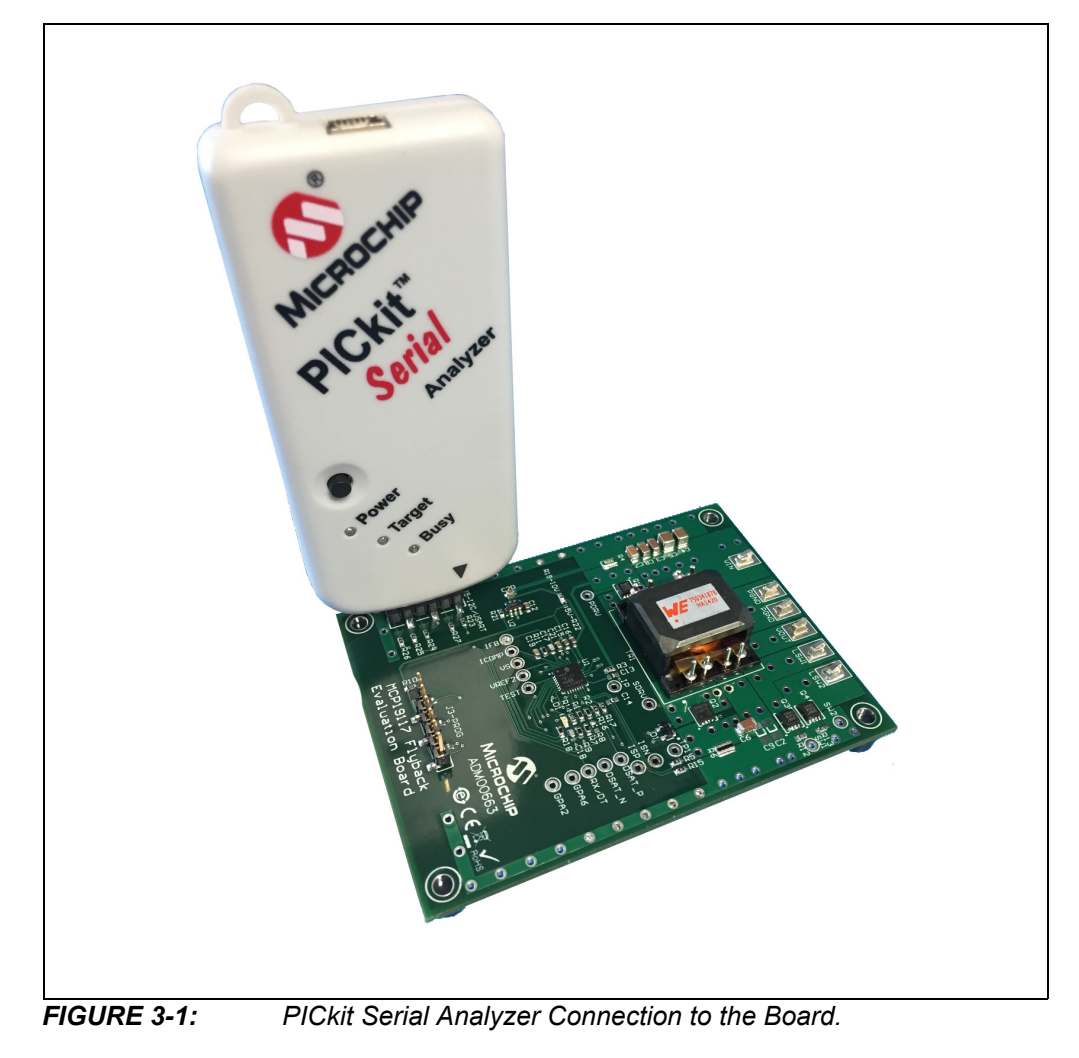

### 3.1.2 Launching the GUI

To start the GUI, select <u>Start > All Programs > Microchip Technology</u> <u>Inc. > MCP19117 FLYBACK\_STANDALONE\_GUI</u>.

The interface detects the MCP19117 device automatically and is ready for use (see Figure 3-2).

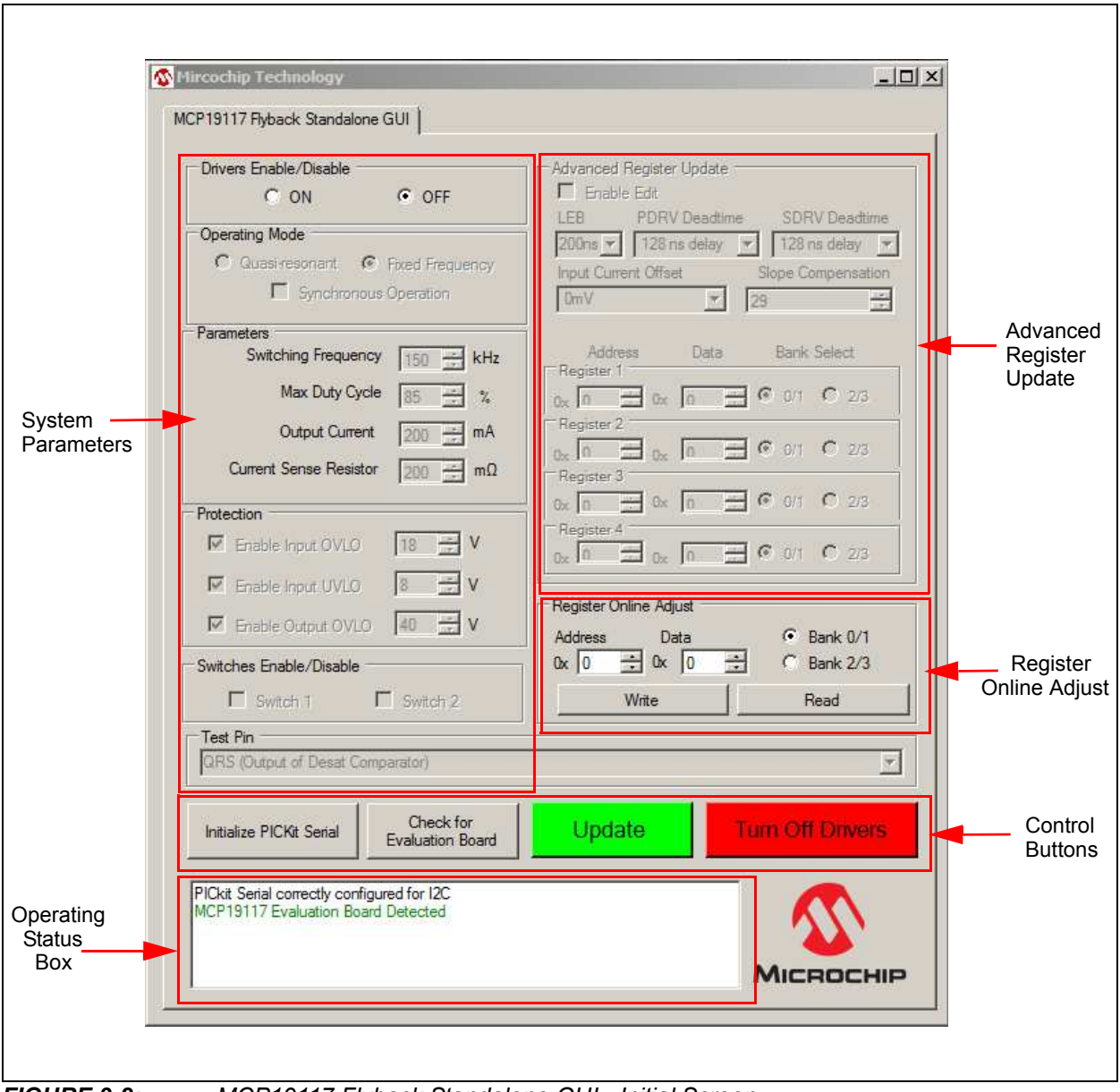

FIGURE 3-2:

MCP19117 Flyback Standalone GUI - Initial Screen.

### 3.2 MCP19117 FLYBACK STANDALONE GUI DESCRIPTION

As depicted in Figure 3-2, the MCP19117 Flyback Standalone GUI is divided into five areas:

- System Parameters Area
- Advanced Register Update Area
- Register Online Adjust Area
- · Control Buttons Area
- Operating Status Box Area

### 3.2.1 System Parameters Area

The following sections are available in the System Parameters Area

- Drivers Enable/Disable Section
- Operating Mode Section
- Parameters Section
- Protection Section
- Switches Enable/Disable Section
- Test Pin Section

### 3.2.1.1 DRIVERS ENABLE/DISABLE SECTION

The "Drivers Enable/Disable" section contains an "ON" and an "OFF" check box. If the "OFF" check box is selected (default), the system turns off the Primary and Secondary Drivers and all the sections in the MCP19117 Flyback Standalone GUI become read only. In order for the sections to become editable, select the "ON" check box.

#### 3.2.1.2 OPERATING MODE SECTION

The "Operating Mode" section controls how the Flyback converter operates. Options are:

- Quasi-resonant: the controller will run Quasi-resonant mode and the switching frequency will vary depending on the operation conditions.
- Fixed Frequency: the switching frequency parameters are adjustable. By default, the check box is selected.

| Operating Mode                    |  |
|-----------------------------------|--|
| Quasi-resonant  • Fixed Frequency |  |
| Synchronous Operation             |  |
| Parameters                        |  |

FIGURE 3-3: Operating Mode Options.

This section also contains a selection named Synchronous Operation. When the ON check box in the Drivers Enable/Disable section is selected, the Synchronous Operation check box is automatically selected – setting the MCP19117 Flyback Stand-Alone Evaluation Board to function in Synchronous mode.

If the Synchronous Operation check box is cleared, the evaluation board is set to function in Asynchronous Operation mode, which disables the secondary driver (SDRV).

### 3.2.1.3 PARAMETERS SECTION

This section controls the Switching Frequency, Maximum Duty Cycle, Output Current and Current Sense Resistor parameters, as shown in Figure 3-4

| Switching Frequency       150 ± kHz         Max Duty Cycle       85 ± %         Output Current       200 ± mA         Current Sense Resistor       200 ± mΩ | Parameters             |                 |  |
|----------------------------------------------------------------------------------------------------|------------------------|-----------------|--|
| Max Duty Cycle     85     %       Output Current     200     mA       Current Sense Resistor     200     mΩ                                                 | Switching Frequency    | 150 🚊 kHz       |  |
| Output Current 200 ↔ mA<br>Current Sense Resistor 200 ↔ mΩ                                                                                                  | Max Duty Cycle         | 85 📩 %          |  |
| Current Sense Resistor 200 → mΩ                                                                                                    | Output Current         | 200 <u>+</u> mA |  |
|                                                                                                    | Current Sense Resistor | 200 <u>+</u> mΩ |  |
|                                                                                                    |                        |                 |  |

#### FIGURE 3-4:

Parameters Options

The switching frequency is user programmable in Fixed Frequency mode over the range of 60 kHz to 1 MHz. Switching Frequency can be adjusted in 10 kHz intervals. The maximum duty cycle is programmable from 0 to 100%.

### CAUTION

Increasing switching frequency results in increased switching losses in the MOSFETs. It is the user's responsibility to ensure that the MOSFETs are operated within their safe operating range.

The Output Current can be adjusted within a range of 0 to 500 mA. The Current Sense Resistor (R6) value on the MCP19117 Flyback Stand-Alone Evaluation Board is 200 m $\Omega$ . Both of these values are used to calculate the set point value written to the VREFCON register. Do **NOT** raise the resistor value in the GUI without changing the resistor on the evaluation board to match. Failure to do so could result in damage to the evaluation board.

**Note:** Attempting to write a value larger than 0xFF to VREFCON is prohibited by the GUI.

### 3.2.1.4 PROTECTION SECTION

The "Protection" section (see Figure 3-5) allows the user to set levels for the three adjustable protection features:

- Enable Input OVLO: specified range of 9V to 24V. The default setting is 18V. This parameter is configurable per its specified range.
- Enable Input UVLO: specified range is 4V to 20V. The default setting is 8V. This parameter is configurable per its specified range.
- Enable Output OVLO: configurable range between 0V and 60V. The default setting is 40V.

| Protection     |             |
|----------------|-------------|
| Enable Input O | /LO 18 🛨 V  |
| Enable Input U | /LO 8 🗧 V   |
| Enable Output  | DVLO 40 🕂 V |
|                |             |

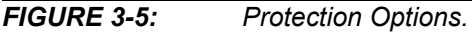

In order for the user to be able to set different values, the corresponding check boxes of the features must be selected. Otherwise, the protections are not applied.

The LED (marked with D2) on the evaluation board is used to indicate various fault conditions. The firmware will flash this LED to indicate each of the following fault conditions:

- VIN UVLO FAULT: Short Flash Routine
- VIN OVLO FAULT: Long Flash Routine
- OUTPUT OV FAULT: Short/Long Flash Routine

### WARNING

Use caution when changing from these default settings to ensure that damage will not occur. The VINUVLO, VINOVLO and Output OV controls adjust the VINUVLO, VINOVLO and OVREFCON registers, respectively.

#### 3.2.1.5 SWITCHES ENABLE/DISABLE SECTION

There are two general purpose MOSFET low-side series switches located on MCP19117 Flyback Stand-Alone Evaluation Board (LSW1 and LSW2). The check boxes named "Switch 1" and "Switch 2" in the Switches Enable/Disable section of the GUI allow the user to turn these switches ON (selected) and OFF (cleared).